## **CSE Linux Lab File Transfer with CyberDuck**

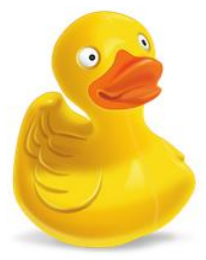

1. Download CyberDuck from <u>https://cyberduck.io/</u> (choose windows or mac depending on your OS).

Download Cyberduck for Windows. **Download** Cyberduck for Mac.

X

- 2. Click on the installer downloaded in Step 1 to install CyberDuck, follow installer instructions until the installation is completed.
- 3. Start the CyberDuck application.
- 4. Click **Open Connection** on the top left corner. Click the drop down menu and select **SFTP** (SSH File Transfer Protocol).
- 5. Fill Server with **jbh3-1.cse.csusb.edu**. Then enter your Coyote ID# and your Coyote ID Password and click connect.
- 6. Click Yes/Allow for fingerprint prompts.

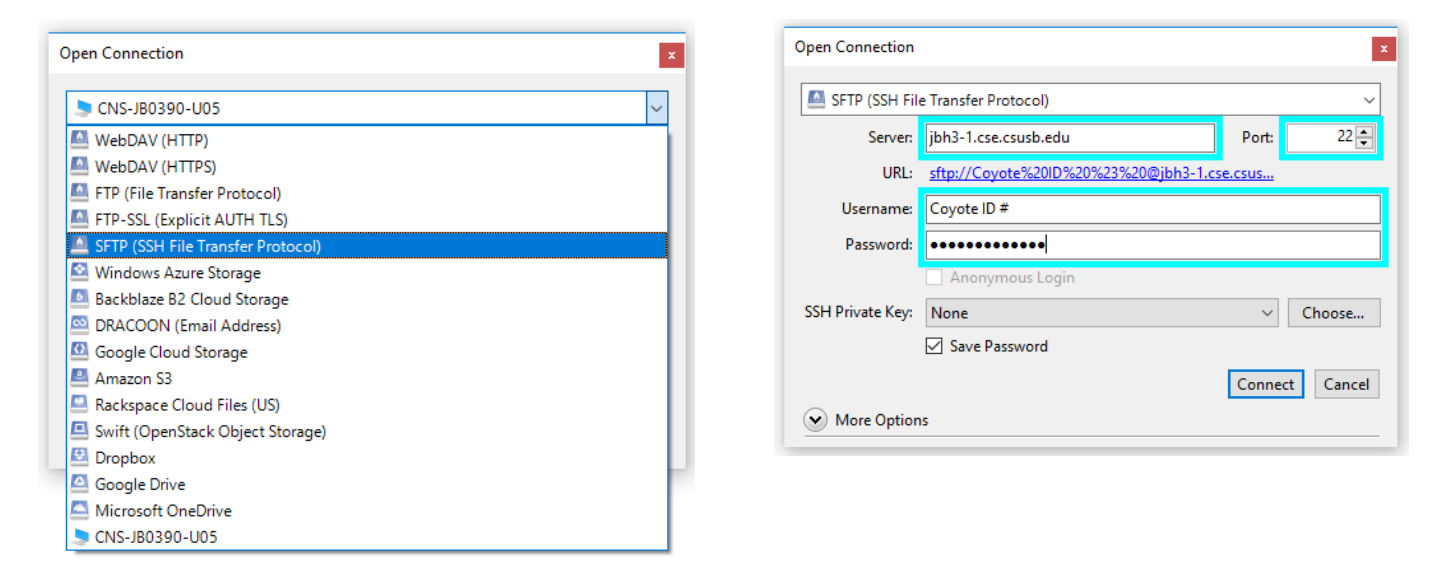

- 7. Right click and choose Upload or Download on the Folders/files you would like to transfer.
- 8. Exit the application once you are finished.